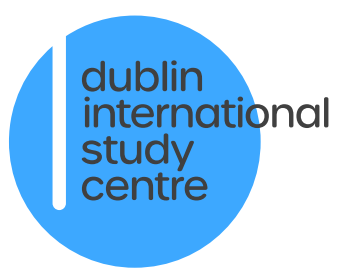

# How to Complete Your Pre-Registration Form

Completing the Pre-Registration form before you travel is vital to ensuring that we have all the information about you that we need. This will help us look after you when you arrive and after you begin your studies.

1) Once you click the link to go to the <u>Pre-Registration Form</u> you will be asked to log into a Microsoft account like in the picture below.

| Sign in<br>Email address, phone number or Skype<br>No account? Create one!<br>Can't access your account? | Microsoft              |                  |    |
|----------------------------------------------------------------------------------------------------|------------------------|------------------|----|
| Email address, phone number or Skype<br>No account? Create one!<br>Can't access your account?            | Sign in                |                  |    |
| No account? Create one!<br>Can't access your account?                                                    | Email address, phon    | ne number or Sky | pe |
| Can't access your account?                                                                               | No account? Create on  | ie!              |    |
|                                                                                                    | Can't access your acco | unt?             |    |
|                                                                                                    |                        |                  |    |

If you do not see this image please go to the '<u>FAQs</u>' section at the end of this guide for help.

2) At the Microsoft 'Sign in' page you will be using your Study Group credentials. These will have been given to you shortly after confirming your place on your course and can be found on your offer letter.

The email address you should enter here is your **7-digit Study Group Student ID** (this begins with the number '2'), followed by '@student.dublinisc.com'.

For example, if your Student ID number was 2345678, your email address would be <u>2345678@student.dublinisc.com</u>.

3) Next you will enter your password. Your password is your date of birth in the format DDMMYYYY.

For example, if your date of birth is 8th December 2001, your password would be 08122001.

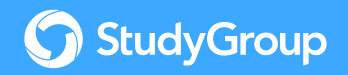

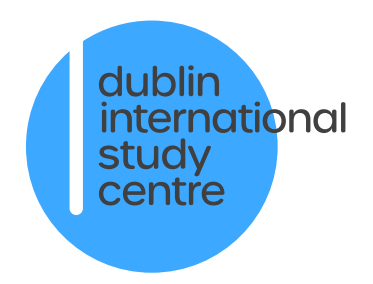

4) If you have logged in correctly you will see the Pre-Registration form main menu:

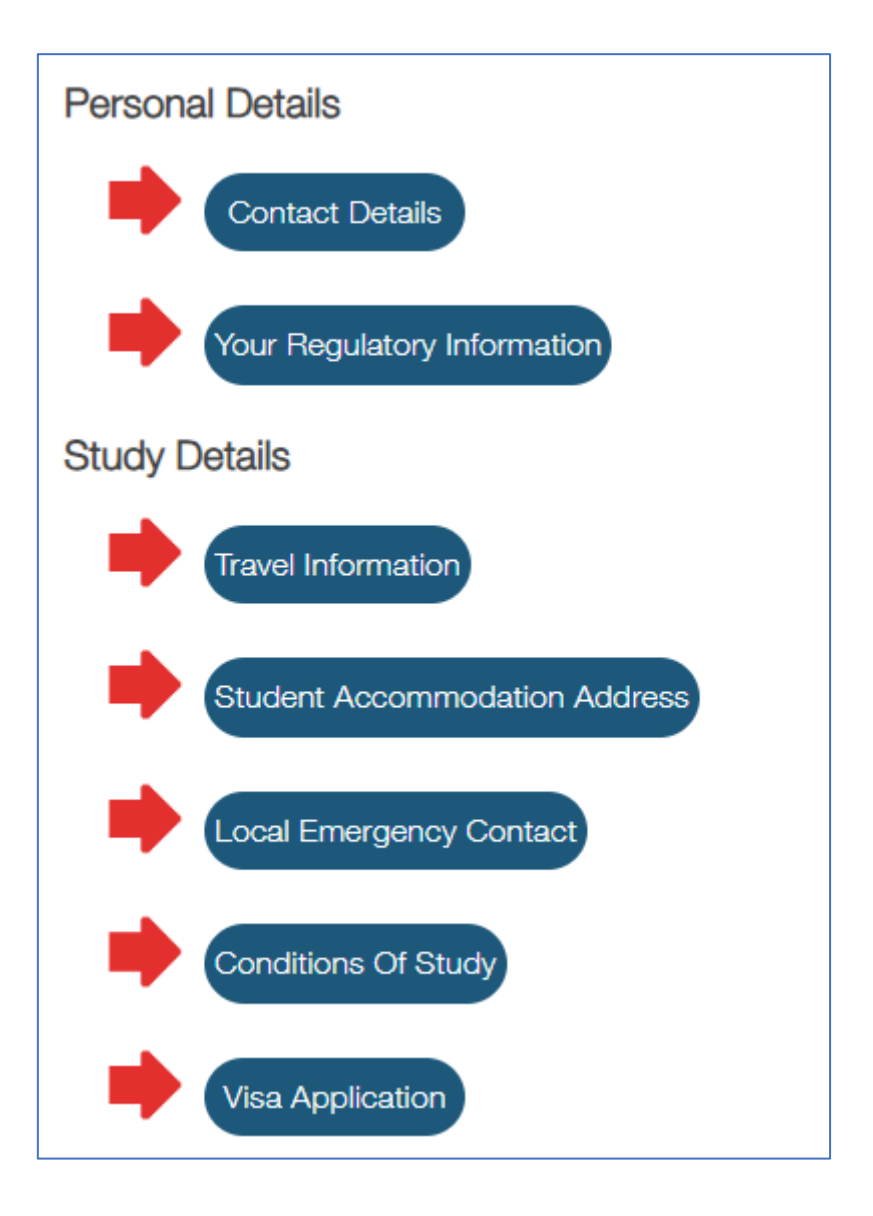

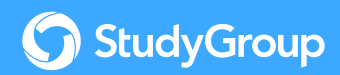

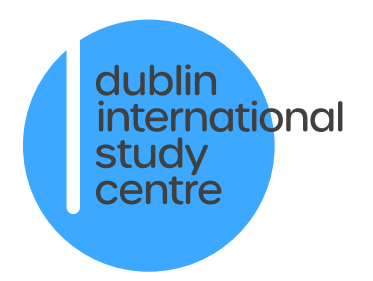

5) Now that you have successfully logged into the Pre-Registration form it is time to complete each section. Once you have completed a section it will get a green tick next to it in the main menu. The finished form will look like this:

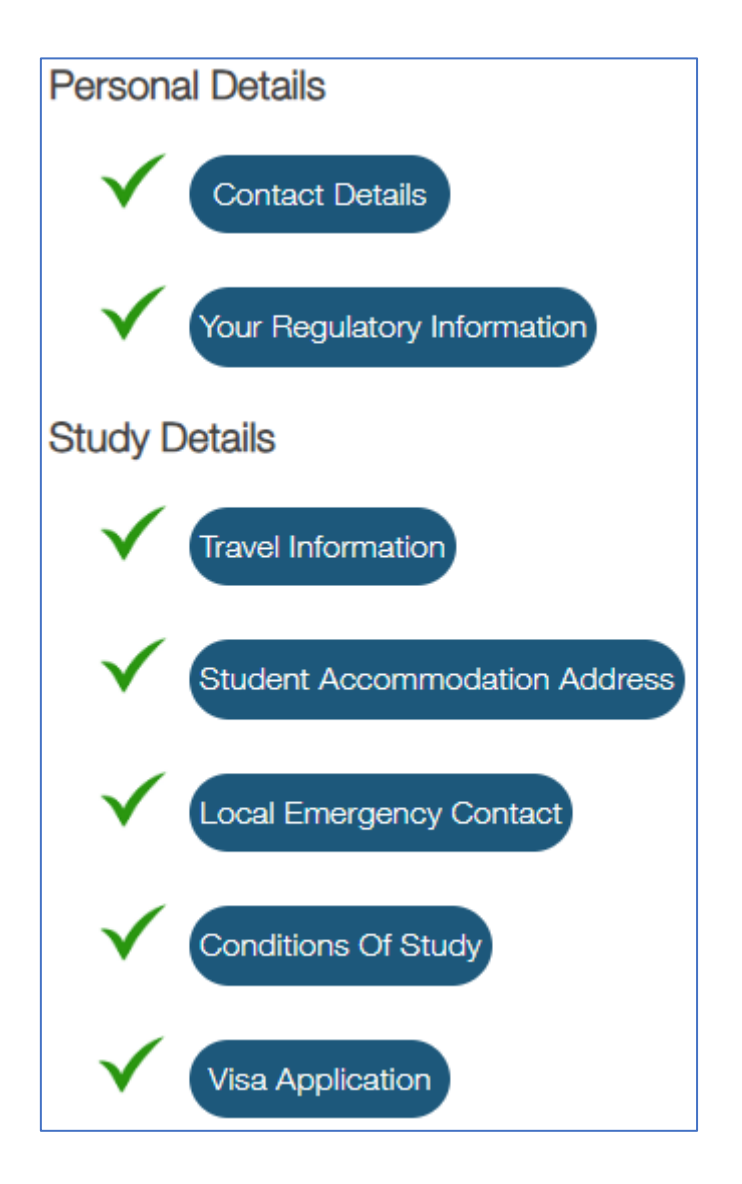

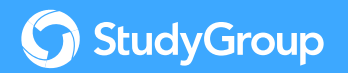

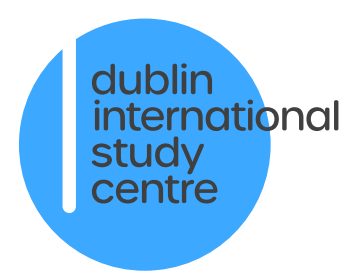

# FAQs

### "When I click the link to the Pre-Registration form I am unable to log in"

If during Step 1 you instead see a message like the one below, it means that you are logged into your personal Microsoft account in the internet browser you are currently using:

Alternatively, you may see an image like this one, meaning you may have logged in using your university instead of your Study Group credentials:

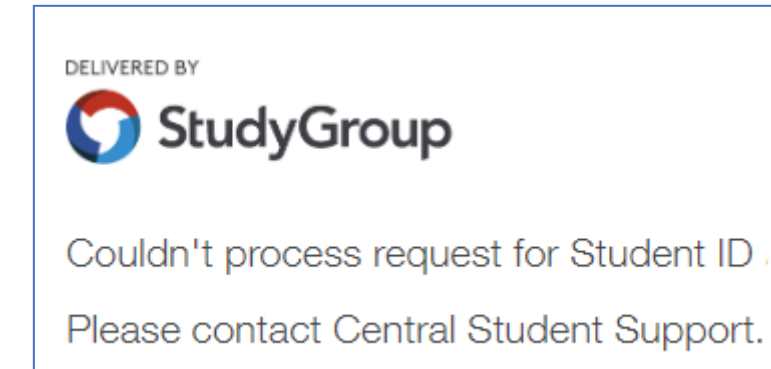

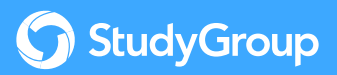

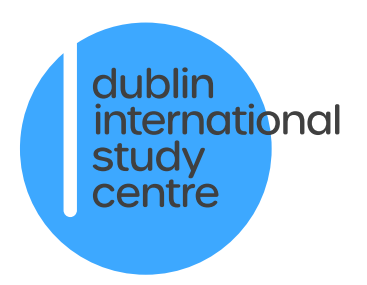

Here's how you can fix either of these problems:

- 1) First log out of your personal Microsoft account. You can do this by simply clicking this link.
- 2) You can then visit the <u>Pre-Registration form</u> and start following the instructions at the beginning of this guide.

#### "I've forgotten my password/I want to change my password"

As described above, your default password is your date of birth in the format DDMMYYYY. However, if you have changed your password to something else and then forgotten it, you can reset your password by visiting the <u>Password Reset</u> page.

## "I can't complete the form because I don't have all the information it asks for"

It may be that you are trying to complete the Pre-Registration form before you have all of the information you need. It could be that you do not yet have your accommodation address, flight details, or other information.

The Pre-Registration form allows you to complete as many sections as you are able and then return later to complete the rest. The sections you have completed will get the  $\checkmark$  symbol next to them when they are completed and saved.

Please make sure that you complete all sections as soon as possible.

### "I don't have a Local Emergency Contact"

If you do not yet have someone who can act as an emergency contact for you in Ireland, you can provide this information after you arrive. Remember to return to the Pre-Registration form to add this as soon as you can.

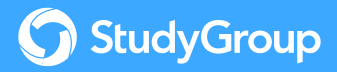